# ECharts图形-普通柱图/堆积柱图

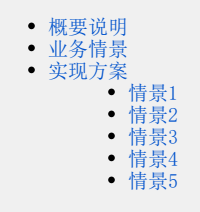

## 概要说明

柱图是指使用垂直的柱子显示类别之间的数值比较,柱状高低反映数量多少,其中一个轴表示需要对比的分类维度,另一个轴代表相应的数值。

#### 柱图的特点说明如下:

优势:肉眼就能清楚的看出数量的多少及比较出数据之间的差别。

**劣势:**局限于只适用中小规模的数据集(即不适合项数较多的数据)。

#### 数据要求:

1) 一个或多个分类值, 一个或多个指标值。

2)数据量不宜过多,建议不超过20条。

**适用场景:**分类数据对比,分类项建议不要超过10个。

#### 不适用场景:

- 1)分组过多,分类过多。
- 2) 不适合表示趋势。
- 3) 分类名称过长时,不宜使用柱图或堆积柱图。

#### 普通柱图和堆积柱图的对比说明如下:

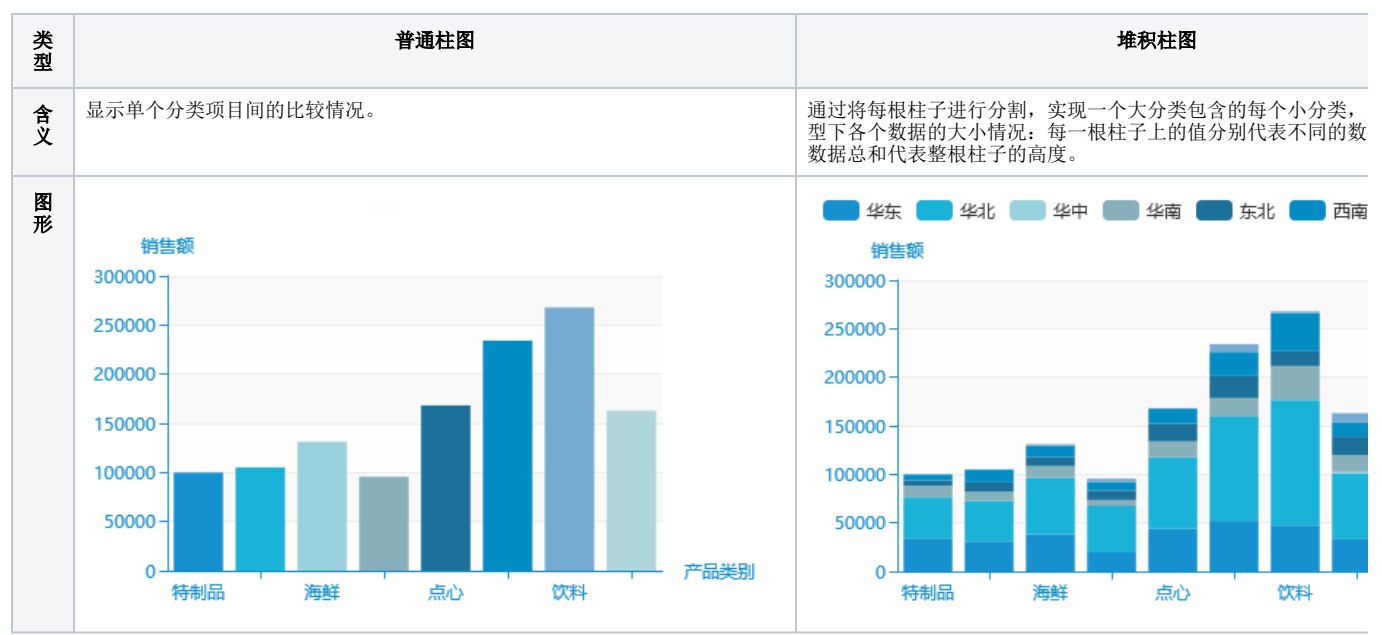

| 差               | 1、数据对比差异                                                                     |  |  |  |  |  |  |  |  |  |
|-----------------|------------------------------------------------------------------------------|--|--|--|--|--|--|--|--|--|
| <del>异</del> 说明 | <ul> <li>• 普通柱图: 仅对单个分类项的对比。</li> <li>• 堆积柱图: 可以对比大类,亦可以对比大类内的小类。</li> </ul> |  |  |  |  |  |  |  |  |  |
|                 | 2、适用性差异                                                                      |  |  |  |  |  |  |  |  |  |
|                 | <ul><li>• 普通柱图:支持对比的分类项不宜过多。</li><li>• 堆积柱图:可以支持较多的对比分类项。</li></ul>          |  |  |  |  |  |  |  |  |  |
|                 | 3、图形构建差异                                                                     |  |  |  |  |  |  |  |  |  |
|                 | <ul> <li>普通柱图:数据起点永远以"0"为起始点。</li> <li>堆积柱图:后一数据永远以前一数据末端为起始点。</li> </ul>    |  |  |  |  |  |  |  |  |  |

# 业务情景

我们在业务分析中,经常会对数据进行分析对比。

下面,我们将以零售公司为例,年底对公司产品销售情况进行数据分析时,通常会有如下分析需求:

![](_page_1_Figure_4.jpeg)

![](_page_2_Figure_0.jpeg)

## 情景1

### 业务场景描述:

查看公司各产品的销售额。

#### 数据结构:

| 产品类别  | 销售额        |
|-------|------------|
| 公点    | 168,244.73 |
| 调味品   | 105,148.29 |
| 谷类/麦片 | 95,684.59  |
| 海鲜    | 131,261.74 |
| 日用品   | 234,165.29 |
| 肉/家禽  | 163,022.36 |
| 特制品   | 99,984.58  |
| 饮料    | 267,892.18 |

### 定制要点:

将"产品类别"字段作为"分类(X)轴","销售额"字段作为"指标(Y)轴"。

![](_page_3_Figure_8.jpeg)

| <mark>。5</mark> 插入图表 |                                         |              |                         |     |                    |                                            |         |           | _     |                   | ×        |
|----------------------|-----------------------------------------|--------------|-------------------------|-----|--------------------|--------------------------------------------|---------|-----------|-------|-------------------|----------|
| ECharts作图            |                                         |              |                         |     |                    |                                            |         |           |       |                   |          |
| 柱图                   | (1) (1) (1) (1) (1) (1) (1) (1) (1) (1) | 小園           | ( <sup>1</sup> )<br>油量图 | 1   | <b>い</b> です。<br>地图 | 其他                                         | が新有美    | 型         |       |                   |          |
| 数据设置                 | 基本设置 枝                                  | 远 坐标轴        | 图例 提示                   | 工具  | 序列                 | 高级 数                                       | 据传值设置   | 扩展属性      |       |                   |          |
| 字段                   | 单元格值                                    | 位置 分类(X)轴    | 指标(Y)轴                  | 并列轴 | 表格操作               |                                            |         |           |       |                   |          |
| 产品类别                 | B3                                      | $\checkmark$ |                         |     | ⇙勖♠◾               |                                            |         |           |       |                   |          |
| 销售额                  | C3                                      |              | <b>√</b> ‡              |     | ⇙ﺷ♠◾               | 销                                          | 售额      |           |       |                   |          |
|                      |                                         |              |                         |     |                    | 210<br>180<br>150<br>120<br>90<br>60<br>30 | 1 2 3 4 | 5 6 7 8 9 | 10 11 | 12 <sup>7**</sup> | 品类       |
| 重选区域                 | 添加字段                                    |              |                         |     |                    |                                            |         | 确定        |       | 聊泸                | <u>ا</u> |

![](_page_4_Figure_2.jpeg)

# 情景2

## 业务场景描述:

查看销售排前的产品,并且需要清楚该产品所属的区。

数据结构:

| 产品类别 | 发货区域 | 销售额       |
|------|------|-----------|
| 调味品  | 东北   | 9,640.99  |
| 调味品  | 华北   | 41,691.45 |
| 调味品  | 华东   | 31,099.13 |
| 调味品  | 华南   | 9,248.10  |
| 调味品  | 西北   | 250.00    |
| 调味品  | 西南   | 13,218.63 |
| 特制品  | 东北   | 5,550.63  |
| 特制品  | 华北   | 42,156.96 |
| 特制品  | 华东   | 34,100.08 |
| 特制品  | 华南   | 11,631.11 |
| 特制品  | 华中   | 168.00    |
| 特制品  | 西南   | 6,377.80  |

## 定制要点:

将"产品类别"字段和"发货区域"字段都作为"分类(X)轴","销售额"字段作为"指标(Y)轴"。

| <mark>。5</mark> 插入图表 |      |               |                    |            |      |    |                                                                                               | _    |      | ×  |
|----------------------|------|---------------|--------------------|------------|------|----|-----------------------------------------------------------------------------------------------|------|------|----|
| ECharts作图            |      |               |                    |            |      |    |                                                                                               |      |      |    |
| 柱图                   | 线图   | (<br>)<br>(拼图 | ( <b>〕)</b><br>油量图 | 1          | して、  | 其他 | 1 <b>~</b><br>所有类型                                                                            | 2    |      |    |
|                      | 「い」  | 坐标轴           | 图例 提示              | Ι <b>μ</b> | 序列   | 高级 | 数据传值设置                                                                                        | 扩展属性 |      |    |
| 第 (1)                | が置   | 分类(X)轴        | 指标(Y)轴             | 并列轴        | 表格操作 |    |                                                                                               |      |      |    |
| , 🕩 🕒                |      | ✓             |                    |            | ⇙ش♠╇ |    |                                                                                               |      |      |    |
| 发货区域                 | C3   | ✓             |                    |            | ⇙ش♠₽ |    | 销售额                                                                                           |      |      |    |
| 销售额                  | D3   |               | ₽\$                |            | ⇙▥╉₽ |    | 210<br>180<br>150<br>120<br>90<br>60<br>30<br>0<br>30<br>0<br>30<br>30<br>0<br>30<br>30<br>30 |      | 产品类别 | 发货 |
| 重选区域                 | 添加字段 |               |                    |            |      |    |                                                                                               | 确定   | Į)   | 消  |

| 、5 插入图表   |        |              |                         |     |                 | — 🗆 X                                              |
|-----------|--------|--------------|-------------------------|-----|-----------------|----------------------------------------------------|
| ECharts作图 |        |              |                         |     |                 |                                                    |
| 柱图        | 线图     | ●            | ( <sup>1</sup> )<br>油量图 | 1   | <b>しま</b><br>地图 |                                                    |
| 数据设置      | 基本设置标题 | 坐标轴          | 图例 提示                   | 工具  | 序列              | 高级 数据传值设置 扩展属性                                     |
| 字段        | 单元格位置  | 分类(X)轴       | 指标(Y)轴                  | 并列轴 | 表格操作            |                                                    |
| 产品类别      | B3     | $\checkmark$ |                         |     | ⇙ﺷ♠◾            |                                                    |
| 发货区域      | C3     | $\checkmark$ |                         |     | ⇙⇮₵₽            | 销售额                                                |
| 销售额       | D3     |              |                         |     | ⇙⇮₵₽            | 210                                                |
|           |        |              |                         |     |                 | 150<br>120<br>90<br>60<br>30<br>0<br>、<br>3、5、1、9、 |
| 重选区域      | 添加字段   |              |                         |     |                 | 确定取消                                               |

![](_page_6_Figure_2.jpeg)

# 情景3

业务场景描述:

查看各区四个季度的销售额的对比情况。

数据结构:

| 季度 | 发货区域 | 销售额        |
|----|------|------------|
| 1  | 东北   | 37,164.79  |
| 1  | 华北   | 172,808.10 |
| 1  | 华东   | 81,742.92  |
| 1  | 华南   | 54,456.07  |
| 1  | 西南   | 55,944.47  |
| 2  | 东北   | 42,257.91  |
| 2  | 华北   | 158,738.63 |
| 2  | 华东   | 82,641.83  |
| 2  | 华南   | 35,980.15  |
| 2  | 西南   | 30,697.79  |
| 3  | 东北   | 9,878.00   |
| 3  | 华北   | 87,659.65  |
| 3  | 华东   | 72,644.15  |
| 3  | 华南   | 17,607.62  |
| 3  | 华中   | 1,732.62   |
| 3  | 西南   | 18,343.39  |
| 4  | 东北   | 18,202.25  |
| 4  | 华北   | 140,192.78 |
| 4  | 华东   | 59,837.59  |
| 4  | 华南   | 11,438.18  |
| 4  | 西南   | 28,650.38  |

#### 定制要点:

将"发货区域"字段作为"分类(X)轴","季度"字段作为"并列轴","销售额"字段作为"指标(Y)轴"。

| ECharts作图<br>柱图 | (北西) |          | (拼图                       | <b>(</b> ])<br>油量图 |                | 地图                   | 其他                                                                     | 6       | 2                |         |
|-----------------|------|----------|---------------------------|--------------------|----------------|----------------------|------------------------------------------------------------------------|---------|------------------|---------|
| FE B            |      | 标题<br>预置 | 坐标轴<br><b>分类(X)轴</b><br>□ | 图例 提示<br>指标(Y)轴    | 工具<br>井列轴<br>✓ | 序列<br>表格操作<br>2/□□▲↓ | 高级数据                                                                   | 专值设置    | 扩展属性<br>发星 🧰 降水星 |         |
| <u> </u>        | D    | 3        |                           | <b>₩</b>           |                |                      | 销售额<br>210 -<br>180 -<br>150 -<br>120 -<br>90 -<br>60 -<br>30 -<br>1 2 | 2 3 4 5 | 6 7 8 9 10 1     | <b></b> |
| 重选区域            | 添加字段 |          |                           |                    |                |                      |                                                                        |         | 确定               | 取注      |

| 🤌 加八四衣    |            |                |            |              |         |                                                 |                  |              | ^   |
|-----------|------------|----------------|------------|--------------|---------|-------------------------------------------------|------------------|--------------|-----|
| ECharts作图 |            |                |            |              |         |                                                 |                  |              |     |
| 柱图        | ☆☆☆<br>线图  | <b>人</b><br>饼图 | (b)<br>油量图 | ١            | し<br>地图 | 其他                                              | <b>か</b><br>所有类型 |              |     |
| 数据设置      | 基本设置标      | 题 坐标轴          | 图例 提示      | 工具           | 序列      | 高级 数据传                                          | 值设置 扩展属          | 性            |     |
| 字段        | 单元格位       | 置 分类(X)轴       | 指标(Y)轴     | 并列轴          | 表格操作    |                                                 |                  |              |     |
| 季度        | <b>B</b> 3 |                |            | $\checkmark$ | ⇙⇮⇞↡    |                                                 | 🔜 蒸发量 📒          | 降水量          |     |
| 发货区域      | C3         | $\checkmark$   |            |              | ⇙茴♠◾    | 销售额                                             |                  |              |     |
| 销售额       | D3         |                |            |              | ⇙់ﺷ♠◾   | 210-                                            |                  | _            |     |
|           |            |                |            |              |         | 150<br>150<br>120<br>90<br>60<br>30<br>0<br>1 2 | 3 4 5 6 7        | 8 9 10 11 12 | 发货区 |
| 重选区域      | 添加字段       |                |            |              |         |                                                 |                  | 确定           | 取消  |

![](_page_9_Figure_0.jpeg)

# 情景4

### 业务场景描述:

查看各产品的销售额与采购金额的对比情况。

### 数据结构:

| 产品类别  | 销售额      | 采购金额     |
|-------|----------|----------|
| 点心    | 480.00   | 411.05   |
| 调味品   | 336.00   | 295.85   |
| 谷类/麦片 | 2,128.00 | 1,522.84 |
| 海鲜    | 372.60   | 248.92   |
| 日用品   | 1,032.00 | 734.63   |
| 肉/家盦  | 2,079.00 | 1,264.54 |

## 定制要点:

将"产品类别"字段作为"分类(X)轴","销售额"字段和"采购金额"字段作为"指标(Y)轴"。

| 個人包表<br>ECharts作图 | 2 <sup>00</sup> |                      | (3)                    | 1         | <b>*</b>         |                                                          | <b>*</b>         | - L        | ,   |
|-------------------|-----------------|----------------------|------------------------|-----------|------------------|----------------------------------------------------------|------------------|------------|-----|
|                   |                 | (拼图<br>坐标轴<br>分类(X)轴 | 油量图<br>图例 提示<br>指标(Y)轴 | 工具<br>井列轴 | 地图<br>序列<br>表格操作 | 其他<br>高级 数据传值                                            | 所有类型<br>设置  扩展属性 |            |     |
| 销售额               | C3              |                      | <b>∠</b>               |           | ∕ѿт∓             | 销售额                                                      | 🔜 蒸发量 💼          | 降水量        |     |
| 采购金额              | D3              |                      | <b>⊠</b> ‡             |           | ⊘̀⊞๋₽₽           | 210<br>180<br>150<br>120<br>90<br>60<br>30<br>0<br>1 2 3 | 3 4 5 6 7 8      | 9 10 11 12 | 产品。 |
| 重选区域              | 添加字段            |                      |                        |           |                  |                                                          | ā                | 定          | 取消  |

| 🥭 個八國家    |            |              |            |     |                |           |           |
|-----------|------------|--------------|------------|-----|----------------|-----------|-----------|
| ECharts作图 |            |              |            |     |                |           |           |
| 柱图        | 线图         | く)<br>併图     | ()<br>油量图  | ١   | <b>、</b><br>地图 | 其他 所有     | →<br>減型   |
| 数据设置      | 基本设置标题     | 坐标轴          | 图例 提示      | 工具  | 序列             | 高级 数据传值设置 | 扩展属性      |
| 字段        | 单元格位置      | 分类(X)轴       | 指标(Y)轴     | 并列轴 | 表格操作           |           |           |
| 产品类别      | <b>B</b> 3 | $\checkmark$ |            |     | ⇙勖♠◾           |           | 蒸发量 🛑 降水量 |
| 销售额       | C3         |              |            |     | ⇙់ﺷੇ♠♣         | 销售额       |           |
| 采购金额      | D3         |              | <b>√</b> ‡ |     | ⇙勖♠◾           | 210       |           |
|           |            |              |            |     |                |           | 产品类       |
| 重选区域      | 添加字段       |              |            |     |                |           | 确定取消      |

![](_page_11_Figure_0.jpeg)

# 情景5

## 业务场景描述:

查看各区中哪个产品销售情况最佳。

数据结构:

| 产品类别  | 发货区域 | 销售额       |
|-------|------|-----------|
| 调味品   | 东北   | 9,640.99  |
| 调味品   | 华北   | 41,691.45 |
| 调味品   | 华东   | 31,099.13 |
| 调味品   | 华南   | 9,248.10  |
| 调味品   | 西北   | 250.00    |
| 调味品   | 西南   | 13,218.63 |
| 谷类/麦片 | 东北   | 9,817.10  |
| 谷类/麦片 | 华北   | 48,024.16 |
| 谷类/麦片 | 华东   | 19,559.27 |
| 谷类/麦片 | 华南   | 6,042.01  |
| 谷类/麦片 | 西北   | 3,466.50  |
| 谷类/麦片 | 西南   | 8,775.55  |
| 海鲜    | 东北   | 9,194.87  |
| 海鲜    | 华北   | 58,245.07 |
| 海鲜    | 华东   | 38,201.76 |
| 海鲜    | 华南   | 12,058.91 |
| 海鲜    | 西北   | 1,851.24  |
| 海鲜    | 西南   | 11,709.90 |
| 特制品   | 东北   | 5,550.63  |
| 特制品   | 华北   | 42,156.96 |
| 特制品   | 华东   | 34,100.08 |
| 特制品   | 华南   | 11,631.11 |
| 特制品   | 华中   | 168.00    |
| 特制品   | 西南   | 6,377.80  |

#### 定制要点:

将"产品类别"字段作为"分类(X)轴","发货区域"字段作为"并列轴","销售额"字段作为"指标(Y)轴"。

| <b>,5</b> 插入图表 |             |              |           |              |      |    |                                                          |             | — 🗆            | ×  |
|----------------|-------------|--------------|-----------|--------------|------|----|----------------------------------------------------------|-------------|----------------|----|
| ECharts作图      |             |              |           |              |      |    |                                                          |             |                |    |
| 柱图             | 2000年<br>武图 | ↓<br>併图      | ()<br>油量图 | t            |      | 上  | 「 「 「 」<br>「 所有类                                         | <b>】</b>    |                |    |
|                | 标题          | 坐标轴          | 图例 提示     | 工具           | 序列   | 高级 | 数据传值设置                                                   | 扩展属性        |                |    |
|                | は相位置        | 分类(X)轴       | 指标(Y)轴    | 并列轴          | 表格操作 |    |                                                          |             |                |    |
|                | в 🕮 в       | $\checkmark$ |           |              | ⇙茴♠◾ |    |                                                          | Evaporation | Precipitation  |    |
| 发货区域           | C3          |              |           | $\checkmark$ | ⇙⇮♠↡ |    | 销售额                                                      |             |                |    |
| 销售额            | D3          |              | ₩         |              | ∥₫   |    | 350<br>300<br>250<br>200<br>150<br>100<br>50<br>0<br>1 2 | 3 4 5 6     | 7 8 9 10 11 12 | 产品 |
| 重选区域           | 添加字段        |              |           |              |      |    |                                                          |             | 确定 耳           | 消  |
| <b>,5</b> 插入图表 |             |              |           |              |      |    |                                                          |             | - 0            | ×  |

| ECharts作图 |        |              |                         |     |      |    |                                                 |             |                |
|-----------|--------|--------------|-------------------------|-----|------|----|-------------------------------------------------|-------------|----------------|
| 柱图        | 线图     | が図           | ( <sup>1</sup> )<br>油量图 | 1   | 地图   | 其它 | ▲                                               | <b>」</b>    |                |
| 数据设置      | 基本设置标题 | 坐标轴          | 图例 提示                   | 工具  | 序列   | 高级 | 数据传值设置                                          | 扩展属性        |                |
| 字段        | 单元格位置  | 分类(X)轴       | 指标( <b>Y)</b> 轴         | 并列轴 | 表格操作 |    |                                                 |             |                |
| 产品类别      | В3     | $\checkmark$ |                         |     | ⇙ش♠◾ |    |                                                 | Evaporation | Precipitation  |
| 发货区域      | C3     |              |                         | ✓   | ⇙ش♠◾ |    | 销售额                                             |             |                |
| 销售额       | D3     |              |                         |     | ⇙ﺷ♠◾ |    | 350 -                                           |             | -              |
|           |        |              |                         |     |      |    | 250 -<br>200 -<br>150 -<br>100 -<br>50 -<br>1 2 | 3 4 5 6     | 7 8 9 10 11 12 |
| 重选区域      | 添加字段   |              |                         |     |      |    |                                                 |             | 确定 取消          |

![](_page_14_Figure_0.jpeg)